# Kyuhaku Free Wi-Fi 接続方法 (How to Use)

## メールアドレス認証の場合

Kyuhaku\_Free\_Wi-Fi

\* \* \* Wi-Fi

\* \* \* Wi-Fi

 $\widehat{\mathbf{1}}$ 

VVI-FI

8

7

4

DO

いたします。

いたします。

警告 セキュリティレベルについて

無線LANセキュリティについて

ご利用になる事をお勧めいたします。

等へのアクセスを制限することがあります。

等へのアクセスを制限することがあります。

ON

For authentication using an email address <u>电邮地址验证</u> 電子郵件地址認證 이메일 주소 인증 시

## SSID Kyuhaku Free Wi-Fi

接続時間 1回180分(回数無制限)

인터넷에 연결되었습니다

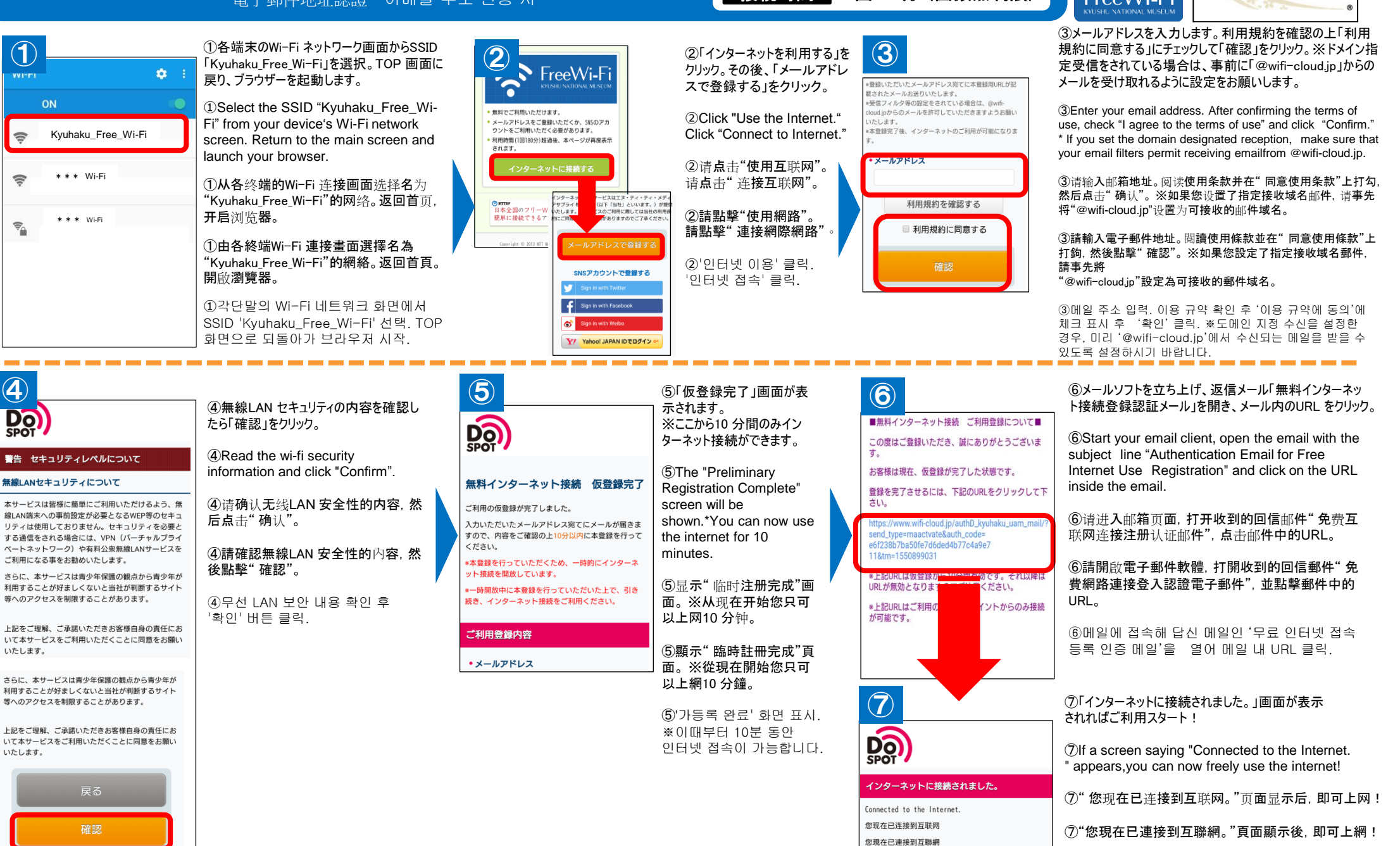

画面および遷移フローは実際の画面と違う場合がございます。

⑦ 인터넷에 연결되었습니다' 화면이 표시되면 이용 시작!

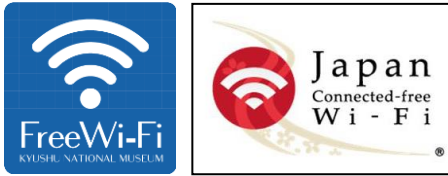

# Kyuhaku Free Wi-Fi 接続方法 (How to Use)

For SNS authentication(e.g. Facebook): 进行SNS(如 Facebook)认证时:

進行SNS(如 Facebook) 認證時: SNS(예: Facebook) 인증의 경우

### SSID Kyuhaku\_Free\_Wi-Fi

## 接続時間 1回180分(回数無制限)

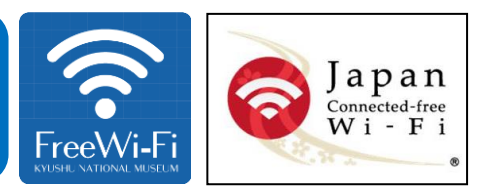

SNS (例:Facebook)

認証の場合

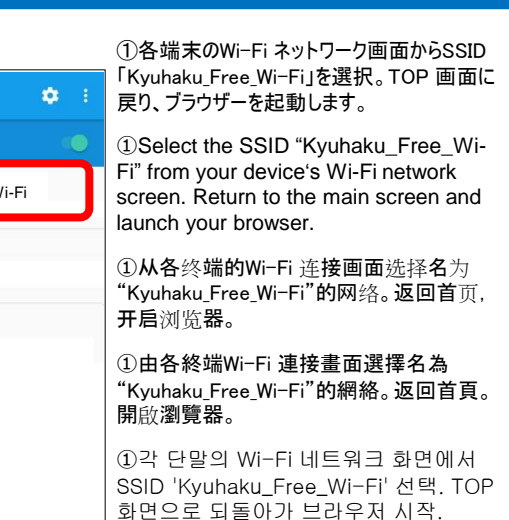

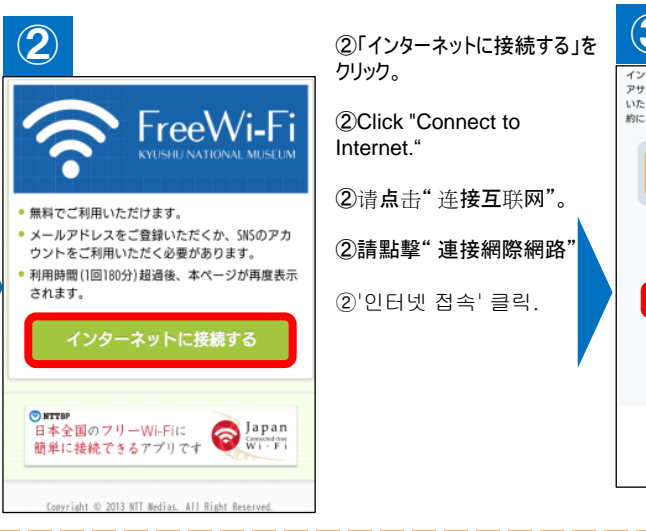

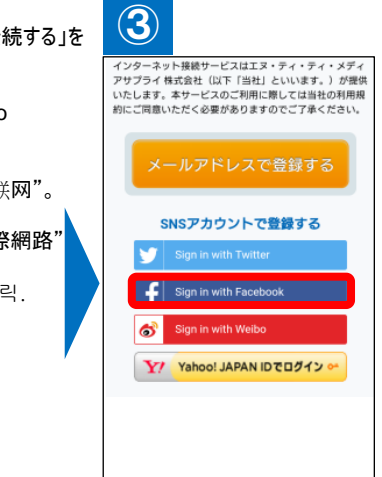

#### ③「Sign in with Facebook」「 をクリック。

3Click "Sign in with Facebook"

③请点击"Sign in with Facebook"。

③請點擊"Sign in with Facebook"。

③'Sign in with Facebook' 클릭.

# 4 D

#### 警告 セキュリティレペル等について

#### 無線LANセキュリティについて

本サービスは皆様に簡単にご利用いただけるよう、無 線LAN端木への事前酸定が必要となるWEP等のセキュ リティは使用しておりません。セキュリティを必要と する通信をされる場合には、VPN(パーチャルプライ ペートネットワーク)や有料公衆無線LANサービスを ご利用になる事をお勧めいたします。

さらに、本サービスは青少年保護の観点から青少年が 利用することが好ましくないと当社が判断するサイト 等へのアクセスを制限することがあります。

上記をご理解、ご承諾いただきお客様自身の責任にお いて本サービスをご利用いただくことに同意をお願い いたします。

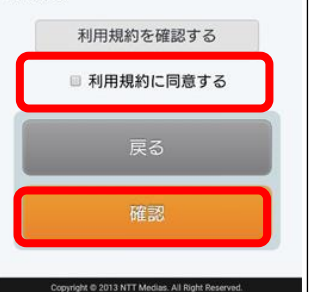

④「無線LAN セキュリティについて」を確認。利用規約を確認の上、「利用規約 に同意する」にチェックをして「確認」をク リック。

④Confirm the information regarding "Wireless LAN Security". After confirming the terms of use, check "I agree to the terms of use" and click "Confirm."

④确认"关于无线网络安全"。阅读
使用条款并在"同意使用条款"上打
勾,然后点击"确认"。

④確認"關於無線網絡安全"。閱讀 使用條款並在"同意使用條款"上打 鉤,然後點擊"確認"。

④'무선 LAN 보안 관련' 확인. 이용 규약 확인 후 '이용 규약에 동의'에 체크 표시 후 '확인' 클릭.

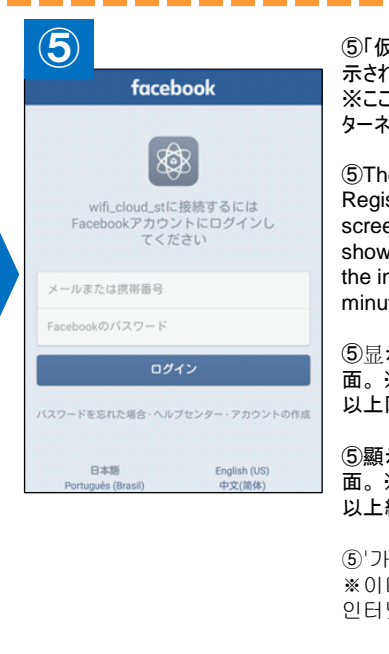

#### ⑤「仮登録完了」画面が表 示されます。 ※ここから10 分間のみイン

※ここから10分面のみ12 ターネット接続ができます。

(5) The "Preliminary Registration Complete" screen will be shown.\*You can now use the internet for 10 minutes.

⑤显示"临时注册完成"画 面。※从现在开始您只可 以上网10分钟。

⑤顯示"臨時註冊完成"頁 面。※從現在開始您只可 以上網10 分鐘。

⑤'가등록 완료' 화면 표시. ※이때부터 10분 동안 인터넷 접속이 가능합니다.

|  | としてログイン                                                   |
|--|-----------------------------------------------------------|
|  | ●●●●●●● は次の<br>情報を受け あなたの<br>■ これはアプリにF )投稿を許可する<br>ので! 。 |
|  |                                                           |
|  | SPOT                                                      |

インターネットに接続されました。

Connected to the Internet. 您现在已连接到互联网

您現在已連接到互聯網 인터넷에 연결되었습니다

#### ⑥初回のみ同意画面が表示されますので、「ログイン」を クリック。 ※2回目以降は表示されません。

©Only during your first login, a confirmation screen will appear.Click "Login".\*This screen will not be shown after your first login.

⑥同意页面只在首次登录时显示,请点击"登录"。 ※第二次以后不再显示。

⑥同意頁面只在首次登入時顯示,請點擊"登入"。 ※第二次以後不再顯示。

⑥첫 회만 동의 화면이 표시되니 '로그인' 클릭. ※다음부터는 표시되지 않습니다.

⑦「インターネットに接続されました。」画面が表示 されればご利用スタート!

⑦If a screen saying "Connected to the Internet.
" appears,you can now freely use the internet!

⑦"您现在已连接到互联网。"页面显示后,即可上网!

⑦"您現在已連接到互聯網。"頁面顯示後,即可上網!

⑦'인터넷에 연결되었습니다' 화면이 표시되면 이용 시작!

画面および遷移フローは実際の画面と違う場合がございます。